# RAIFFEISEN

### Anleitung

## Wo finde ich den Zinsalarm im E-Banking?

### 5 Schritte zur Benachrichtigung «Zinswarnung (Hypothek & Kredit)» im E-Banking

| RAIFFEIS      | EN         | Ra                  | iffeisenbank   | k St.Gallen  |           |         |
|---------------|------------|---------------------|----------------|--------------|-----------|---------|
| Vermögen      | Zahlungen  | Finanzassistent     | Anlegen        | Devisen      | Vorsorgen | -0005 1 |
| Mail & Dokume | nte 2 Bena | achrichtigungen Pro | odukt eröffnen | Einstellunge | en        |         |

#### Schritt 1:

Klicken Sie auf den Kundennamen gemäss Markierung

#### Schritt 2:

Klicken Sie auf «Benachrichtigungen»

| ) | RAIFFEISI                                                                                     | EN .                                                                                                    | Ra                                                                                                    | liffeisenbank                                                            | st.Gallen                                                 |               |                   | Hilfe und Kontakt                                                                                             | Abmelden                             | FR   IT           |
|---|-----------------------------------------------------------------------------------------------|----------------------------------------------------------------------------------------------------|----------------------------------------------------------------------------------------------------|--------------------------------------------------------------------------|-----------------------------------------------------------|---------------|-------------------|----------------------------------------------------------------------------------------------------|--------------------------------------|-------------------|
|   | Vermögen                                                                                      | Zahlungen                                                                                                    | Finanzassistent                                                                                                    | Anlegen                                                                  | Devisen                                                   | Vorsorgen     | -0005             |                                                                                                    |                                      |                   |
|   | Mail & Dokumer                                                                                | nte Bena                                                                                                    | chrichtigungen Pr                                                                                                    | odukt eröffnen                                                           | Einstellunge                                              | en            |                   |                                                                                                    |                                      |                   |
|   | Benachriu<br>Sie können Ber<br>(Kontostand, Zi<br>und Eingängen<br>bestehenden A<br>Benachriu | chtigungen<br>achrichtigungen a<br>ahlungen), Hypo- &<br>von Mitteilungen<br>bonnemente, oder<br>chtigung pe | bonnieren, die Sie über<br>Kredit-Zinslimiten, Sta<br>Informiert. Wahlen Sie<br>erfassen Sie eine neue<br>Pr Push, E-Ma | Veränderungen<br>tusänderungen v<br>unten für die Üb-<br>Benachrichtigun | Ihres Kontos<br>on Börsenauftr.<br>arsicht der<br>g.<br>S | ägen          | St<br>Sie<br>Ma   | eue Benachrichtigu<br>MS-Limite<br>können die Anzahl SMS-E<br>schränken.<br>xiximale Anzahl: 50 SM:<br>Anderr | ng 3<br>Benachrichtigur              | ngen              |
|   | Benachrichtig                                                                                 | jung einrichten                                                                                              | 3<br>Di                                                                                                    | ish E-M                                                                  | Alle auf                                                  | klappen<br>AS | Sie<br>ern<br>Loo | werden per SMS informie<br>eicht wird.<br>gin-SMS und Freigabe-SM!                                            | rt, sobald die L<br>5 sind nicht von | imite<br>i dieser |
|   | + Zahlungen                                                                                   | ung                                                                                                    |                                                                                                    |                                                                          |                                                           |               | Lin               | nite betroffen.                                                                                               |                                      | Ì                 |
|   | + Zinswarnung (Hypothek & Kredit)                                                             |                                                                                                    |                                                                                                    |                                                                          |                                                           |               |                   |                                                                                                    |                                      | •                 |
|   | + E-Dokumente<br>Benachrie                                                                    | chtigung in                                                                                                  | n E-Banking                                                                                                    |                                                                          |                                                           |               |                   |                                                                                                    |                                      |                   |

#### Schritt 3:

Wählen Sie «neue Benachrichtigung» oder «Benachrichtigung einrichten»

# RAIFFEISEN

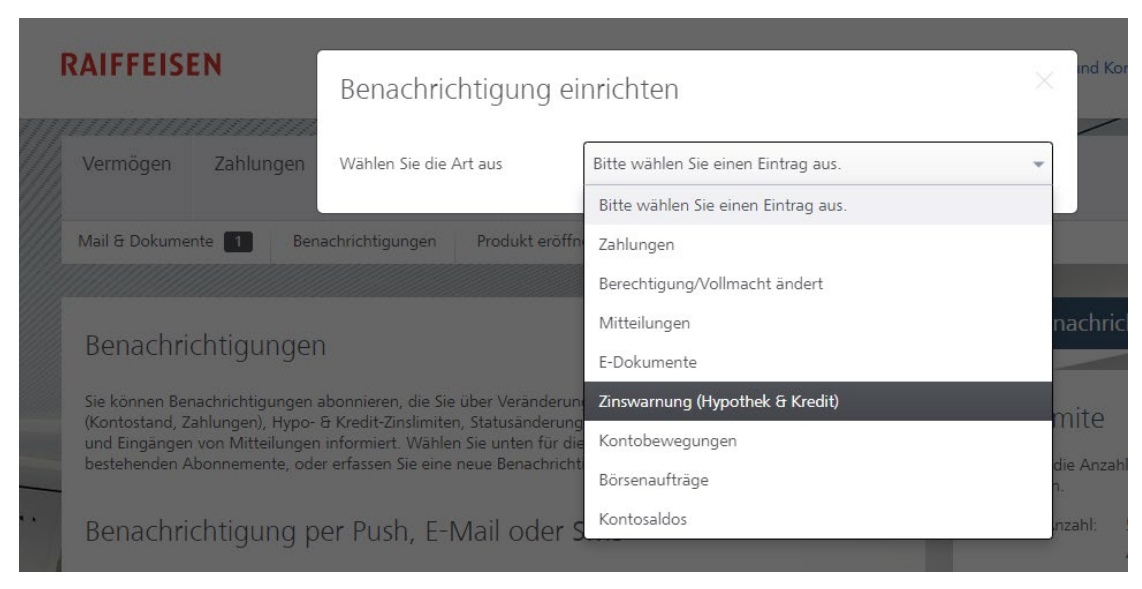

#### Schritt 4:

Wählen Sie die Art «Zinswarnung (Hypothek & Kredit)» aus

| RAIFFEISE                                                                                            | N                                                                                                 | Benachrichtigung einrichten    |                                                                                                    |  |  |  |  |
|----------------------------------------------------------------------------------------------------|---------------------------------------------------------------------------------------------------|--------------------------------|----------------------------------------------------------------------------------------------------|--|--|--|--|
| Vermögen                                                                                             | Zahlungen                                                                                         | Wählen Sie die Art aus         | Zinswarnung (Hypothek & Kredit)                                                                                                    |  |  |  |  |
| Mail & Dokument                                                                                      | e 🚺 Ber                                                                                           | Produkt                        | SARON                                                                                                    |  |  |  |  |
| Benachrici<br>Sie können Bena<br>(Kontostand, Zat<br>und Eingängen v<br>bestehenden Ab<br>Benachrici | htigunger<br>chrichtigungen<br>nlungen), Hypo-<br>ron Mitteilunger<br>onnemente, ode<br>htigung p | Benachrichtigung<br>Alarmstart | <ul> <li>Wenn der Zinssatz diese Limite überschreitet:         <ul> <li>1.200000</li> <li>96</li> <li>i</li> </ul> </li> <li>O Wenn der Zinssatz diese Limite unterschreitet:         <ul> <li>Hinweis: Achten Sie auf das Vorzeichen. Auch ein negativer Basiszins ist möglich.</li> <li>Bei der SARON-Zinsmeldung wird jeweils der SARON-Satz von Vorgestern (gemäss Bankwerktagen) ohne Zuschlag mitgeteilt.</li> <li>Ausführliche Anleitung</li> </ul> </li> <li> <ul> <li>Wassen Gemännter State State</li></ul></li></ul> |  |  |  |  |
| Benachrichtigu                                                                                       | ing einnchten                                                                                     | Alarmende                      | • 07.03.2024                                                                                                    |  |  |  |  |
| Benachrichtigu                                                                                       | ng                                                                                                | Anzahl Meldungen               | 5                                                                                                    |  |  |  |  |
| + Zahlungen<br>+ Zinswarnung (Hypothek & Krec<br>+ E-Dokumente                                       |                                                                                                   | Benachrichtigungsart           | Sie erhalten täglich eine Benachrichtigung solange die<br>Bedingung zutrifft.<br>Benachrichtigung als E-Mail senden<br>Benachrichtigung als SMS senden                                                                                                    |  |  |  |  |
| Benachric                                                                                            | htigung ii                                                                                        | Speichern Abbrechen            |                                                                                                    |  |  |  |  |

#### Schritt 5:

Wählen Sie den gewünschten Zins bzw. das gewünschte Produkt aus und ergänzen Sie die zusätzlichen Angaben nach Ihren individuellen Wünschen